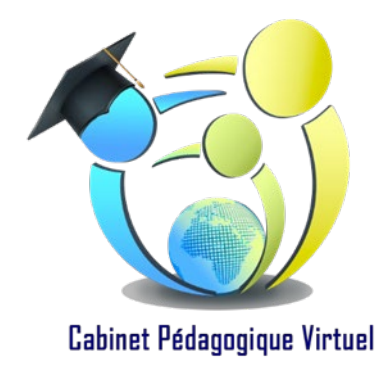

## TUTOTORIAL DEMANDE D'ELIGIBILITE LIVRET 1 VAE

# Suivez les différentes étapes afin de compléter et envoyer sa demande de recevabilité (Livret 1)

### 1. Qu'est-ce le livret 1 d'une VAE ?

Également appelé "livret de recevabilité", le livret 1 d'une VAE a pour objectif de présenter la situation du candidat. Ce sera par la suite au service de l'ASP de juger, si vous remplissez toutes les conditions afin d'être éligible à la VAE DEEJE.

L'ASP peut, en cas de refus, conseiller au candidat de tenter un diplôme plus en adéquation avec ses compétences.

Si le livret 1 est jugé recevable, le candidat pourra poursuivre son dossier VAE à travers le livret 2.

#### 1.1 Combien de temps prend la rédaction du livret 1 de la VAE ?

La rédaction du livret 1 prend entre quelques heures et quelques jours selon le temps et les pièces justificatifs dont le candidat disposent pour fournir les informations demandées.

À noter qu'après l'examen du livret 1, l'ASP prononce sous deux mois un avis de recevabilité ou de non-recevabilité. Dans le second cas, il sera expliqué au candidat les raisons du refus. L'absence de réponse au-delà des 2 mois vaut décision d'acceptation.

#### **1.2** Comment être recevable ?

Pour valider la première étape du livret de recevabilité (livret 1), le candidat doit respecter des conditions d'éligibilité et présenter un projet cohérent face au diplôme visé.

- **Répondre aux conditions d'éligibilité** : la VAE est ouverte à l'ensemble des personnes de la population active (personnes travaillant ou ayant déjà travaillé). Il faut simplement avoir réalisé au minimum une année d'expérience professionnelle ou de bénévolat en lien direct avec le diplôme visé.
- **Prouver que son dossier est solide** : pour être jugé recevable par l'organisme certificateur choisi par rapport au diplôme visé, le candidat doit présenter un dossier de qualité et pertinent. Il faut mettre en exergue l'adéquation entre le diplôme souhaité, les compétences et le type d'activité du candidat.

Maintenant, vous devez créer votre compte afin d'envoyer en ligne votre demande de recevabilité (Livret 1)

### 2. Les étapes

### **Etape 1 : télécharger le livret 1**

Où le trouver?

- → En suivant ce lien : https://vae.asp-public.fr/vaeinfo/
  - DEEJE : https://vae.asp-public.fr/vaeinfo/deeje-telechargements
  - DEAP : https://vae.asp-public.fr/vaeinfo/deap-telechargements
- → Ou sur le site cabinetpedagogiquevirtuel.com à la rubrique VAE DEEJE/documents utiles

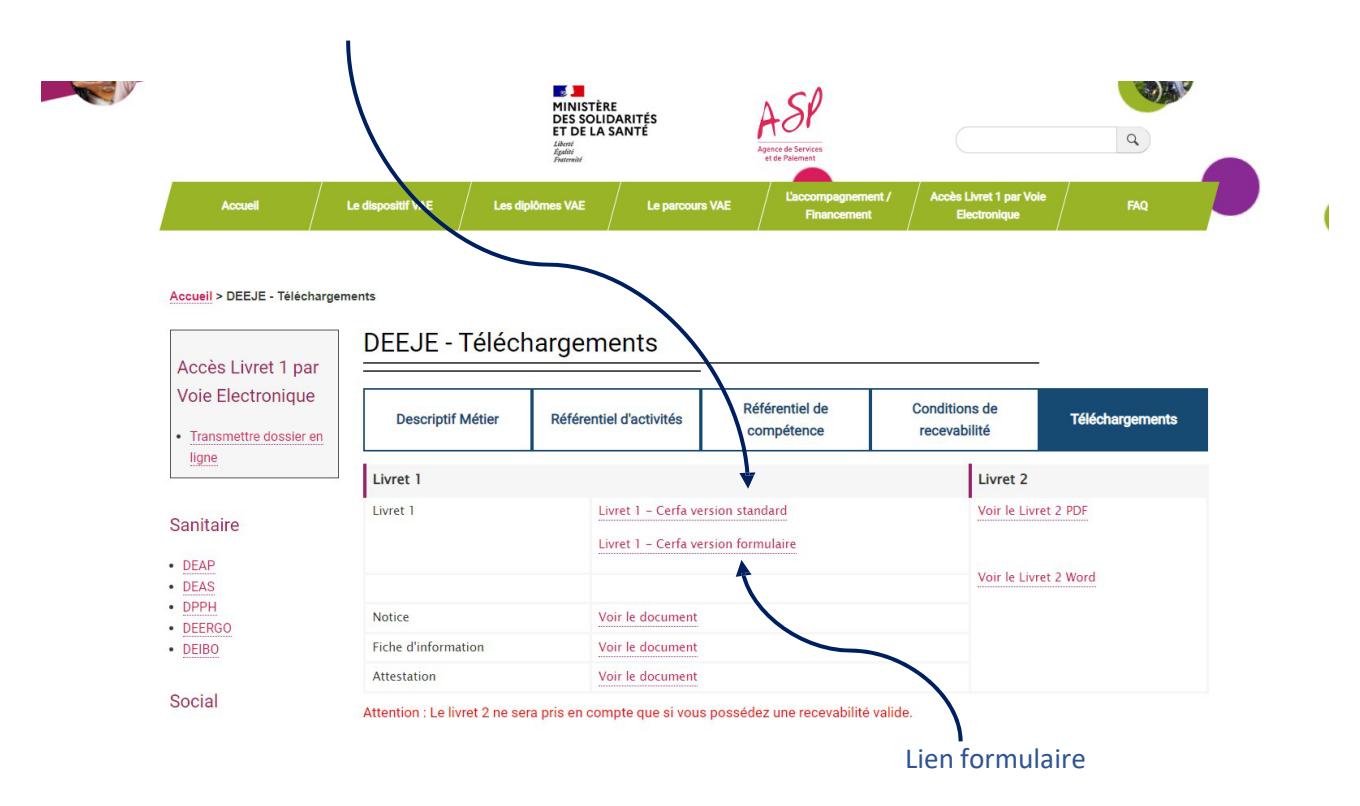

Afin de vous aider dans votre démarche, vous avez la possibilité de télécharger 3 documents :

 $\rightarrow$  Notice

### DEEJE - téléchargements

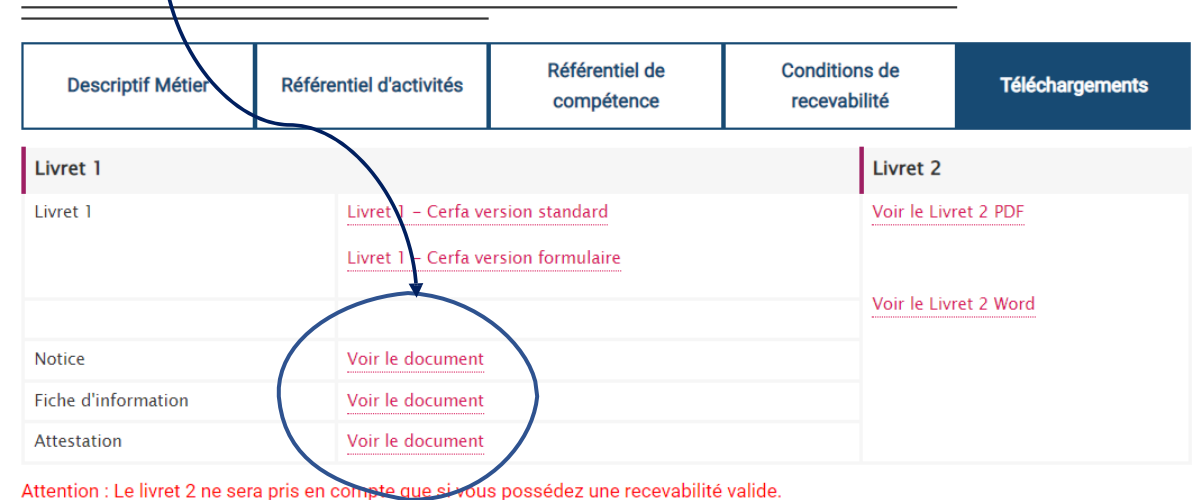

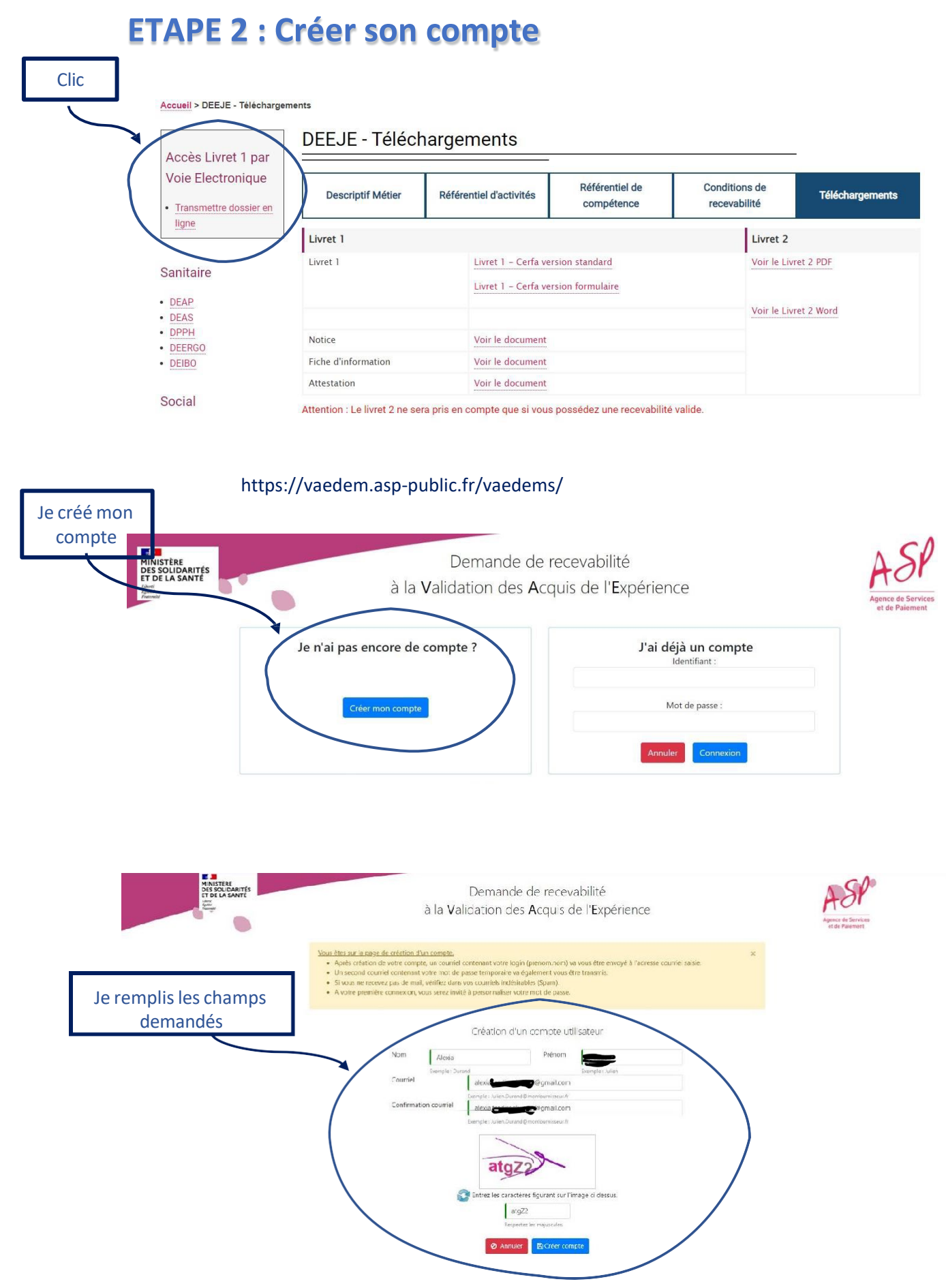

Après avoir fait cette demande, vous allez recevoir 3 e-mails

|                      | Principale              | 🏩 Réseaux sociaux 🕒 Promotions                                                                                                    |       |
|----------------------|-------------------------|----------------------------------------------------------------------------------------------------|-------|
| Boîte de réception 7 |                         |                                                                                                    |       |
| Messages suivis      | Premiers pas avec Gmail |                                                                                                    | ×     |
| En attente           | Derconnolicor           | Importer las                                                                                                    |       |
| Messages envoyés     | votre boîte de          | Modifier la photo     de profil     Contacts et les e-     Télécharger Gmail     pour mobile                                       |       |
| Brouillons           | réception               | i Indiis                                                                                                    |       |
| Plus                 |                         |                                                                                                    | -     |
| i.                   | noreply                 | Mot de passe de connexion à l'Agence de Services et de Paiement (ASP) - Bonjour, Voici votre nouveau mot de passe de conn          | 11:40 |
| Nouvelle réunion     | noreply                 | Nouvelle habilitation - Bonjour, L'habilitation Candidat à la VAE vous a été octroyée sur l'application Dématérialisation VAE à co | 11:40 |

## Avec votre identifiant (voir 1<sup>er</sup> e-mail) et votre code (voir 3<sup>éme</sup> e-mail), vous allez rentrer dans votre espace

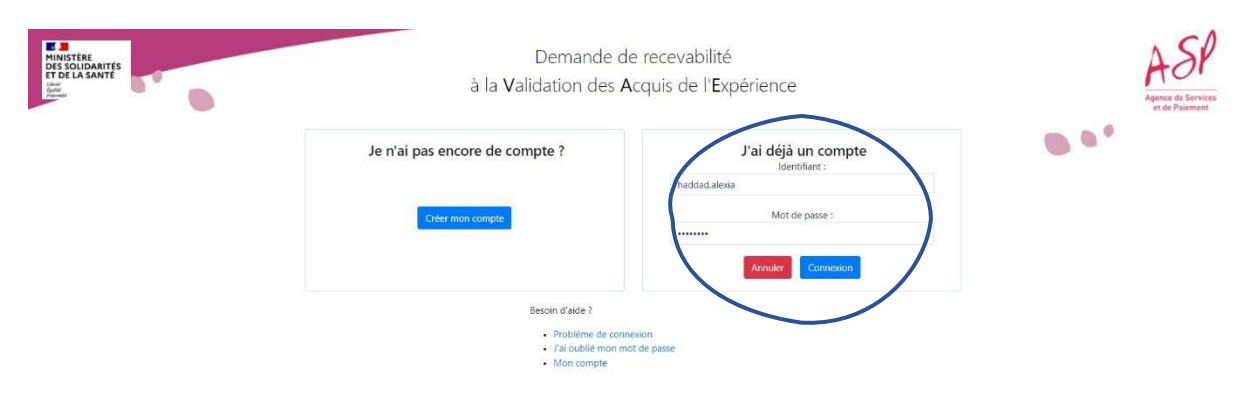

#### Après, on vous demande de changer de mot de passe, puis la question secrète à définir

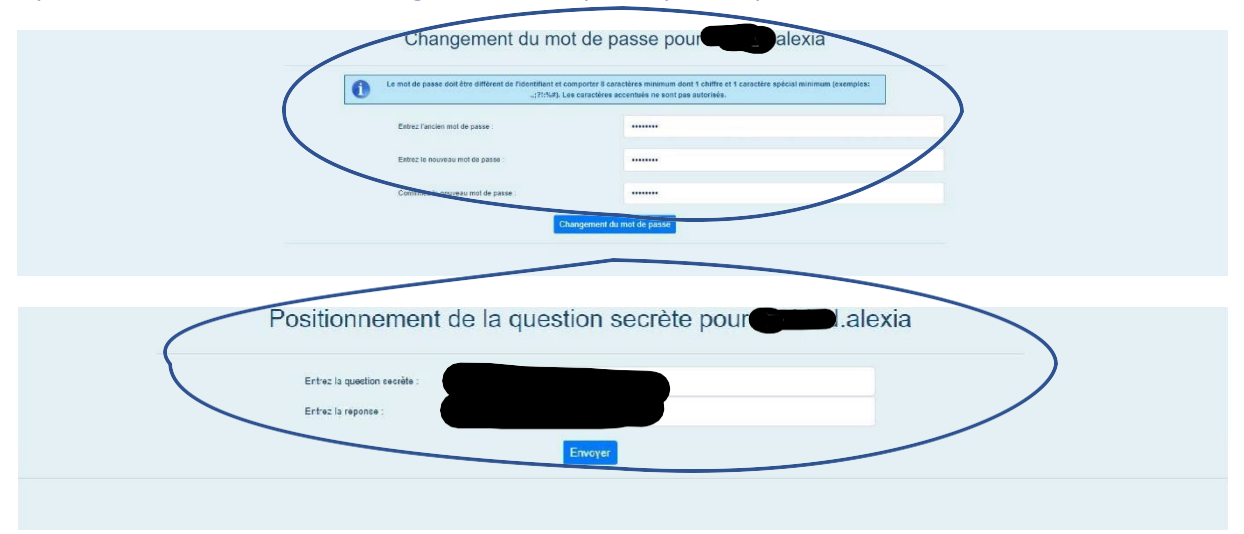

### Une fois encore vous rentrez votre identifiant et votre nouveau mot de passe

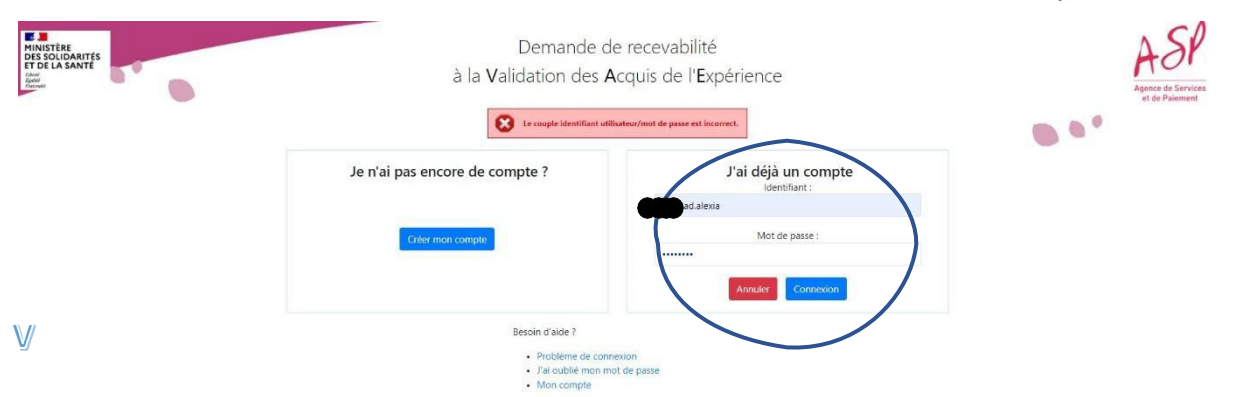

| nt de Pasement          | Tableau de bord |             | Wan Mex connecté en tant que S |
|-------------------------|-----------------|-------------|--------------------------------|
| Certification concernée | Statut          | Date statut | ← Creer une demande            |

## **ETAPE 3 : Compléter le livret 1 et faire ma demande**

## en ligne

1. Pour commencer, connectez-vous à la page « Tableau de Bord », puis cliquez sur « + Créer une demande »

| ASP                                                                                                    | Demande de recevabilité<br>à la Validation des Acquis de l'Expérience                                                 |             | Tableau de bord 🔅 Déconnexion                                                       |
|----------------------------------------------------------------------------------------------------|----------------------------------------------------------------------------------------------------|-------------|-------------------------------------------------------------------------------------|
| Agence of Schrödens<br>of dis Planamer:                                                                                                    | Tableau de bord                                                                                                    |             | + Creer une demande                                                                 |
| Certification concernée                                                                                                    | Statut                                                                                                    | Date statut |                                                                                     |
|                                                                                                    | mentous légates : conditions générales d'utilisation indece de remplosage                                             |             |                                                                                     |
| <ul> <li>2. Vous devez rensei</li> <li>Etat Civil / Adress</li> <li>Situation profession</li> </ul>                                                           | igner, comme sur le Livret 1 en PDF téle<br>e<br>onnelle                                                              | écharger    | Dérouler le curseur et trouver :<br>Diplôme d'Etat d'Educateur de<br>Jeunes enfants |
| <ul> <li>Expériences</li> <li>Justificatifs</li> <li>Déclaration sur l'h</li> </ul>                                                                           | ionneur                                                                                                    |             |                                                                                     |
| ASP                                                                                                    | Demande de recevabilité<br>à la Validation des Acquis de l'Expérience                                                 |             | •Tableau de bord P Déconnexion                                                      |
| in a function                                                                                                    | Cat chil/Advecte Struction professionnelle Expériences Justificantin Déclaration s<br>CREATION D'UNE NOUVELLE DEMANDE | ir Thanneur |                                                                                     |
| Lestration souriase Diplome ottat d'éduc<br>East chuil<br>Nom naissance<br>Premier précom<br>Date de ressance<br>Date de ressance<br>Nationalité<br>Franceise | Nom d'usage<br>Autre prénoms<br>Serie                                                                                 | Féminin     | · ·                                                                                 |
| Pays de nassance                                                                                                    | Département nassance                                                                                                  | 0           |                                                                                     |
| Complement diadrese<br>Complement diadrese 2<br>Commune<br>Tel domaine<br>Adrese Biectonique<br>allese <b>Giococi</b> ta                                      | gmail.com                                                                                                    |             | Puis, cliquer sur SUIVANT ou<br>ENREGISTRER si vous voulez<br>compléter plus tard.  |

- 3. Vous devez renseigner, comme sur le Livret 1 en PDF télécharger :
- Etat Civil / Adresse
- Situation professionnelle
- Expériences
- Justificatifs
- Déclaration sur l'honneur

| Vous devez remplir les informatior                                                                                                    | ns demandées :                                                                                    |                                          |
|----------------------------------------------------------------------------------------------------|---------------------------------------------------------------------------------------------------|------------------------------------------|
| A SP<br>Agence de Granders<br>et de Plasmeet                                                                                                    | à la Validation des Acquis d                                                                      | de l'Expérience                          |
|                                                                                                    | Etat civil/Adresse Situation professionnelle Expérience                                           | s Justificatifs Déclaration sur thonneur |
|                                                                                                    | SITUATION PROFES                                                                                  |                                          |
| En situation d'emploi<br>En situation d'inactivité<br>En situation de recherche<br>s-vous indemnisé par l'assurance chômage (Allocation de retour à l'emploi))?<br>s-vous indemnisé au titre du régime d'assurance chômage des intermittents du spectacle ?<br>s-vous allocataire de minima soclaux ?<br>res<br>s-vous reconnu travelleur handicabé ? | Non      Oul     Non      Oul     Non      Oul     Non      Oul     Non      Oul     Non      Oul |                                          |
|                                                                                                    |                                                                                                   |                                          |
| au de formation/Certification(s) obtenue(s) à la date de la demande                                                                                                    |                                                                                                   |                                          |
| ière classe suivie                                                                                                    |                                                                                                   | ×                                        |
|                                                                                                    |                                                                                                   | ×                                        |
| tation de comparabilité diplôme étranber                                                                                                    |                                                                                                   |                                          |
| ation de reconnaissance formation/études à l'étranger ?                                                                                                    | O Non 💿 Oui                                                                                       | *                                        |
| (s) de certifications professionnelles obtenue(s) ?                                                                                                    | O Non 🔍 Oul                                                                                       |                                          |
| .me(s) / Certification(s) obtenue(s) même partiellement                                                                                                    | ~ +v                                                                                              | /alider ce choix                         |
| <ul> <li>4. Vous devez renseigner, con</li> <li>Etat Civil / Adresse</li> <li>Situation professionnelle</li> <li>Expériences</li> <li>Justificatifs</li> </ul>                                                                                                    | mme sur le Livret 1 en PDF téléc                                                                  | harger :                                 |
| Déclaration sur l'honneur                                                                                                    |                                                                                                   |                                          |
|                                                                                                    |                                                                                                   |                                          |
| Waedem                                                                                                    | Demande de recevabilité                                                                           |                                          |
| à la V                                                                                                    | alidation des Acquis de l'Expérience                                                              | #Tableau de bord Le Déconnexion          |
| Etat civi/Adre                                                                                                    | sse Situation professionnelle Expériences Justificatifs Déclaration sur                           | lhomeur                                  |
| Vos expérie                                                                                                    | NCES EN RAPPORT DIRECT AVEC LA CERTIFICAT                                                         | TION VISÉE                               |
|                                                                                                    |                                                                                                   | + Ajouter une expérience                 |
| mploi Emploi / I                                                                                                    | Fonction                                                                                          | Nom et lieu                              |

que nécessaire

Puis, cliquer sur SUIVANT

MINE

Pér

Statut au moment où vous avez exercé l'activité

Emploi ou fonction occupée

Nom et adresse de l'organisme dans lequel l'activité a été exercée

Famille professionnelle de l'emploi ou de la fonction occupée

V : Santé, action sociale, culturelle et sportive

### Souvent, ça sera la famille professionnelle V : Santé, Action Sociale

| Périodes d'exercice de l'activité                                |            |        |
|------------------------------------------------------------------|------------|--------|
| Date de début                                                    |            |        |
| jj/mm/aaaa                                                       |            | ₩      |
| Date de fin                                                      |            |        |
| jj/mm/aaaa                                                       |            |        |
| Activités exercées en rapport direct avec la certification visée |            | 0/2000 |
|                                                                  | alome vise |        |
|                                                                  | Ø Annuler  | istrer |
|                                                                  | Ø Annuler  | istrer |

- Situation professionnelle
- Expériences
- Justificatifs
- Déclaration sur l'honneur

Vous devez justifier de votre état civil (au moins une pièce de la liste) :

- une copie recto verso de votre carte d'identité
- une copie de votre passeport
- une copie de votre permis de conduire
- une copie de votre titre de séjour en cours de validité

~

v

Vous devez justifier de vos expériences professionnelles afin de prouver que vous avez effectué au moins 1607 heures de travail :

- une attestation d'activités salariées signée par votre employeur (Modèle à télécharger)
- une copie de vos bulletins de salaires correspondant aux activités exercées (les bulletins récapitulatifs annuels suffisent si le volume horaire annuel est mentionné)

tout autre justificatif précisé dans la notice en pages 7 et 8 (télécharger la notice)
 ATTENTION : N'oubliez pas de télécharger le modèle d'attestation d'activité, le remplir, le faire signer par votre employeur, puis le scanner et l'ajouter.

|                                                                                                    | Etat d                                                                                                    | ivil مغره                                                                                                    | CF Apouter / Supprimer une pièce jointe            |
|----------------------------------------------------------------------------------------------------|----------------------------------------------------------------------------------------------------|----------------------------------------------------------------------------------------------------|----------------------------------------------------|
|                                                                                                    | Veuill<br>A 1 pi                                                                                                    | ez joindre au moins une pièce de la liste ci-dessous :<br>• une copie recto verso de votre carte d'identité<br>• une copie de votre parmis de conduire<br>• une copie de votre permis de conduire<br>• une copie de votre titre de séjour en cours de validité<br>étée obligatore | Aiouter un iustificatif de votre                   |
| ences                                                                                              |                                                                                                    |                                                                                                    | identité                                           |
| une attestation d'activité     ou une copie de vos bu     ou tout autre justificatif e obligatoire | s salariées signée par votre employeur (télécharg<br>letins de salaires correspondant aux activités exe<br>récisé dans la notice en pages 7 et 8 (télécharge | ger le modèle)<br>rcées (les bulletins récapitulatifs annuels suffisent si le volume horaire annuel est mentionné)<br>er la notice)                                                                                                    |                                                    |
| : d'emploi                                                                                         | Emploi / Fonction                                                                                                    | Nom et lieu                                                                                                    |                                                    |
|                                                                                                    |                                                                                                    |                                                                                                    | 4                                                  |
|                                                                                                    |                                                                                                    | mentions légales conditions générales d'utilisation notice de ren                                                                                                    | Ajouter un justificatif de vos<br>expériences pros |
| Gestion                                                                                            | des pièces justific                                                                                                    | atives d'état civil                                                                                                    | Ajouter un justificatif de vos<br>expériences pros |
| Gestion Attention les                                                                              | des pièces justific<br>modifications effectuées r                                                                                                    | atives d'état civil<br>ne seront prises en compte qu'au clic sur le bouton                                                                                                    | Ajouter un justificatif de vos<br>expériences pros |
| Gestion<br>Attention les<br>Choisir un                                                             | des pièces justific<br>modifications effectuées r<br>ou des fichiers                                                                                         | atives d'état civil<br>ne seront prises en compte qu'au clic sur le bouton                                                                                                    | Ajouter un justificatif de vos<br>expériences pros |
| Gestion<br>Attention les<br>Choisir un<br>2 pièces justi                                           | des pièces justific<br>modifications effectuées r<br>ou des fichiers<br>ficatives maximum. 1 Mor                                                             | atives d'état civil<br>ne seront prises en compte qu'au clic sur le bouton<br>max par pièce.                                                                                                    | Ajouter un justificatif de vos<br>expériences pros |
| Gestion<br>Attention les<br>Choisir un<br>2 pièces justi                                           | des pièces justific<br>modifications effectuées r<br>ou des fichiers<br>ficatives maximum. 1 Mo r                                                            | atives d'état civil<br>ne seront prises en compte qu'au clic sur le bouton<br>max par pièce.                                                                                                    | Ajouter un justificatif de vos<br>expériences pros |
| Gestion<br>Attention les<br>Choisir un<br>2 pièces justi                                           | des pièces justific<br>modifications effectuées r<br>ou des fichiers<br>ficatives maximum. 1 Mo r                                                            | atives d'état civil<br>ne seront prises en compte qu'au clic sur le bouton<br>max par pièce.<br>IECES JUSTIFICATIVES                                                                                                    | Ajouter un justificatif de vos<br>expériences pros |

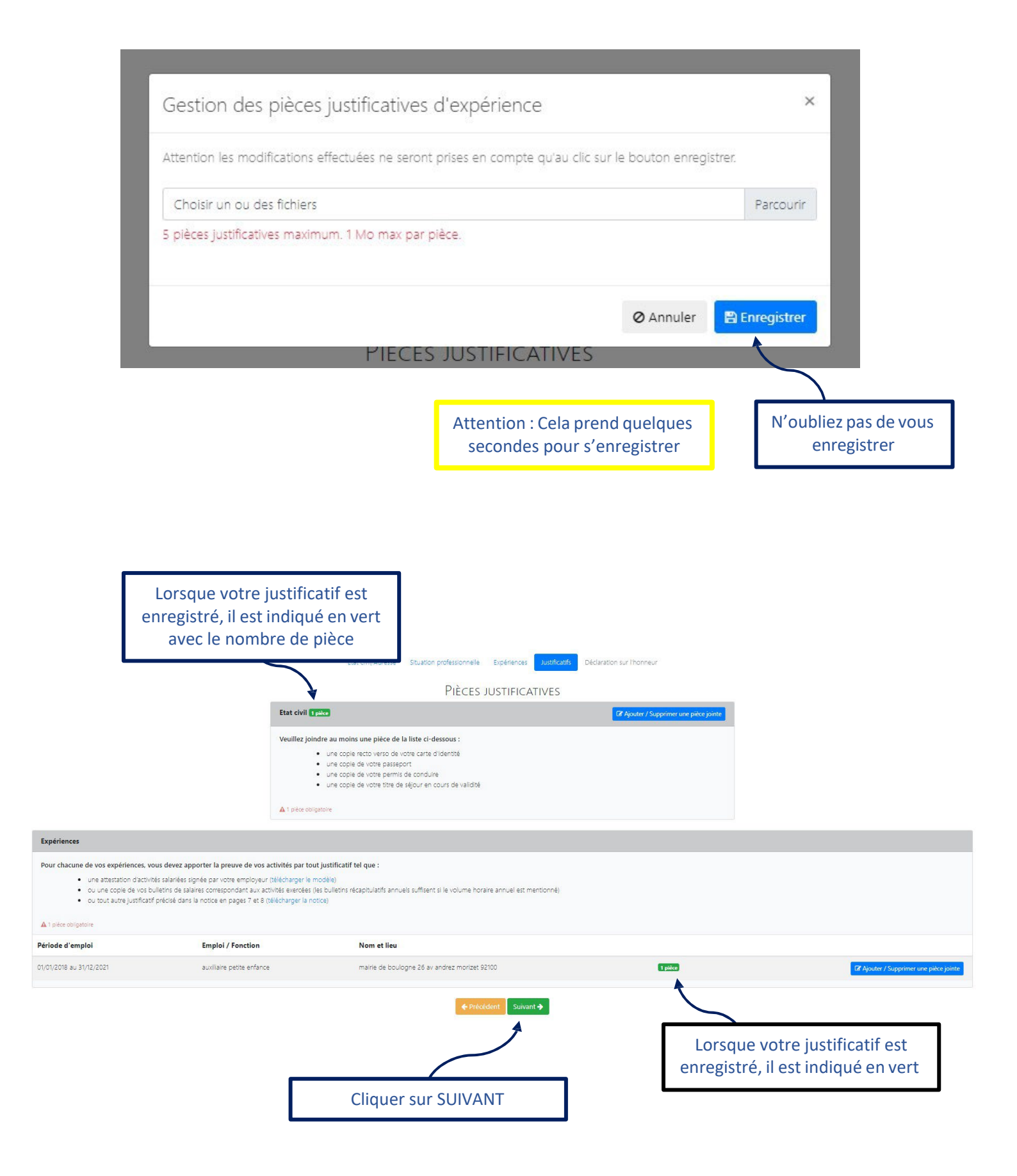

- 6. Vous devez renseigner, comme sur le Livret 1 en PDF télécharger :
- Etat Civil / Adresse
- Situation professionnelle
- Expériences
- Justificatifs
- Déclaration sur l'honneur

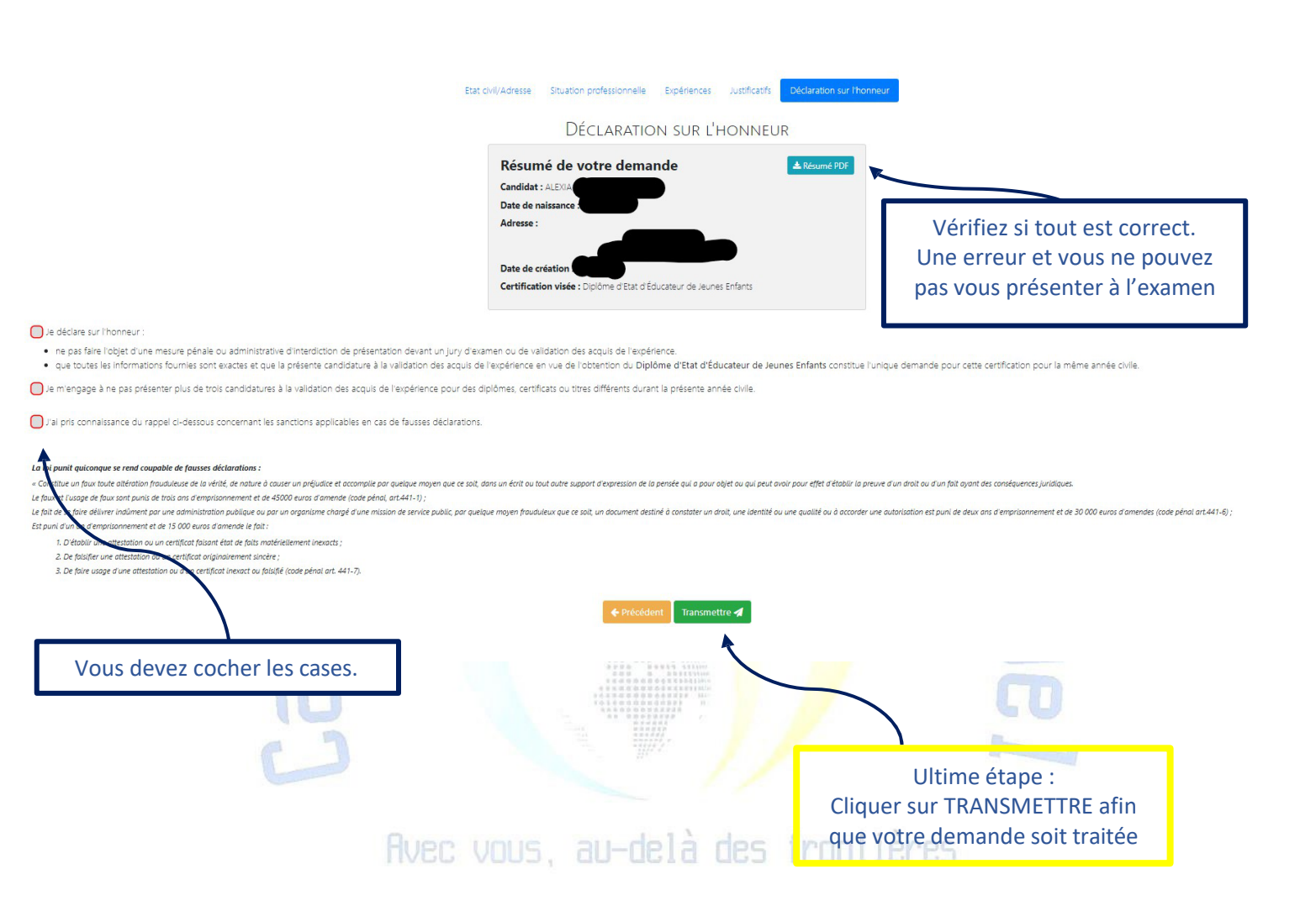

Si vous désirez envoyer votre par courrier avec les pièces justificatives : Livrets des diplômes du secteur sanitaire et social gérés par l'ASP. Celles-ci doivent être adressées à : ASP Direction régionale Nouvelle Aquitaine UNACESS Service de recevabilité 8 Place Maison-Dieu CS 90002 87001 LIMOGES CEDEX 1 N'oubliez pas de gardeer une copie de votre **Livret 1.** 

## 3. Et apres ?

Vous avez transmis votre Livret 1, maintenant, il faut attendre. La réponse est sous 2 mois par courriel.

Et si c'est favorable, prochaine étape le Livret 2.

Retrouver l'accompagnement à la VAE DEEJE proposé par le cabinetpedagogievirtuel.com

CABINET PÉDAGOGIQUE VIRTUEL international www.cabinetpedagogiquevirtuel.com contact@cabinetpedagogiquevirtuel.com SIRET: 90265841800014 APE: 8559A DRIEETS 11 756 347 475